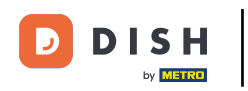

i

Vitajte na hlavnom paneli DISH . V tomto návode vás prevedieme procesom registrácie do rezervácie DISH.

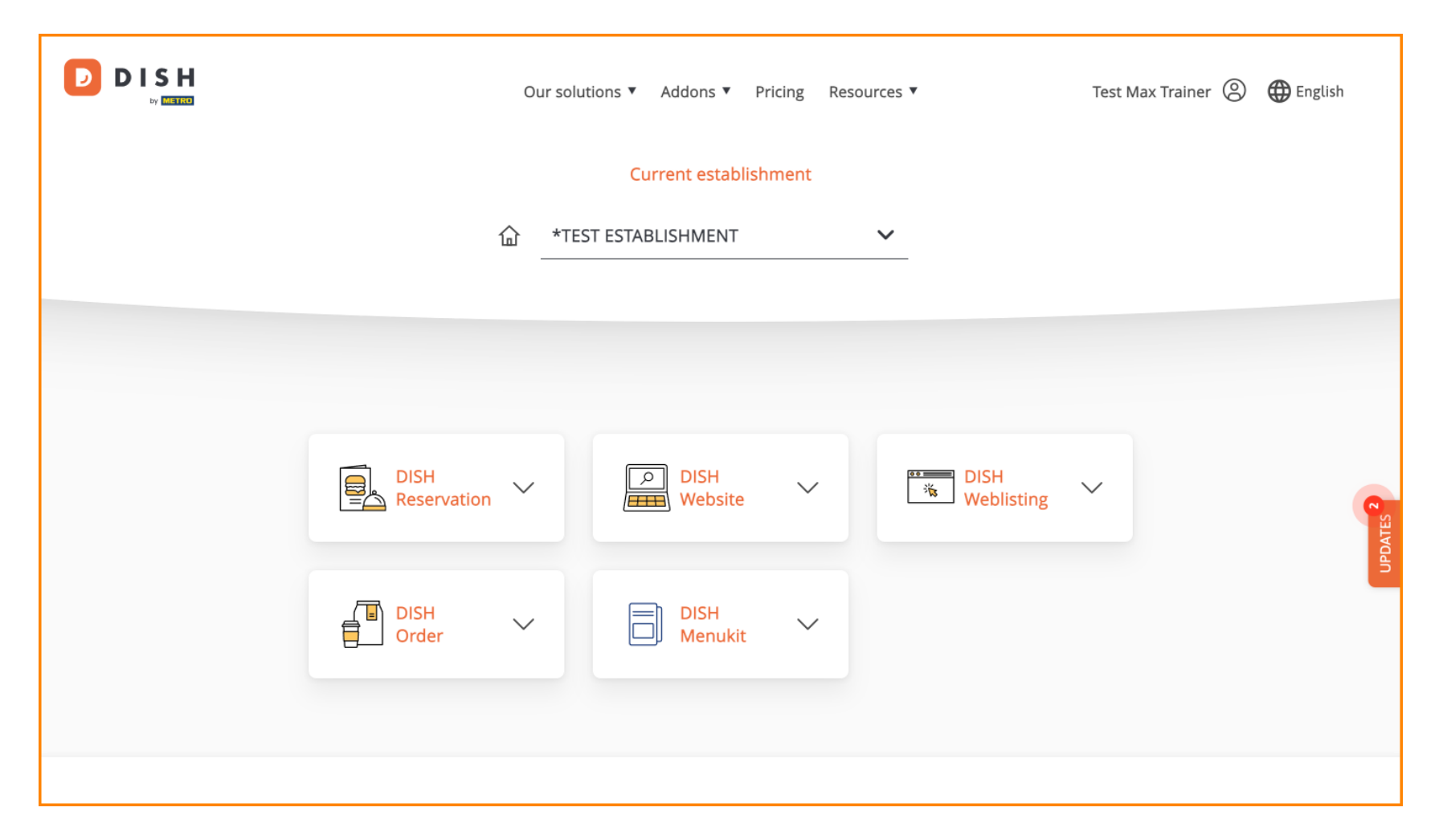

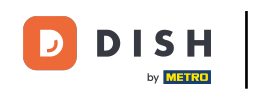

Po výbere balíka DISH sa vaše nástroje zobrazia na vašom informačnom paneli. Kliknutím na Rezerváciu DISH otvoríte možnosti.

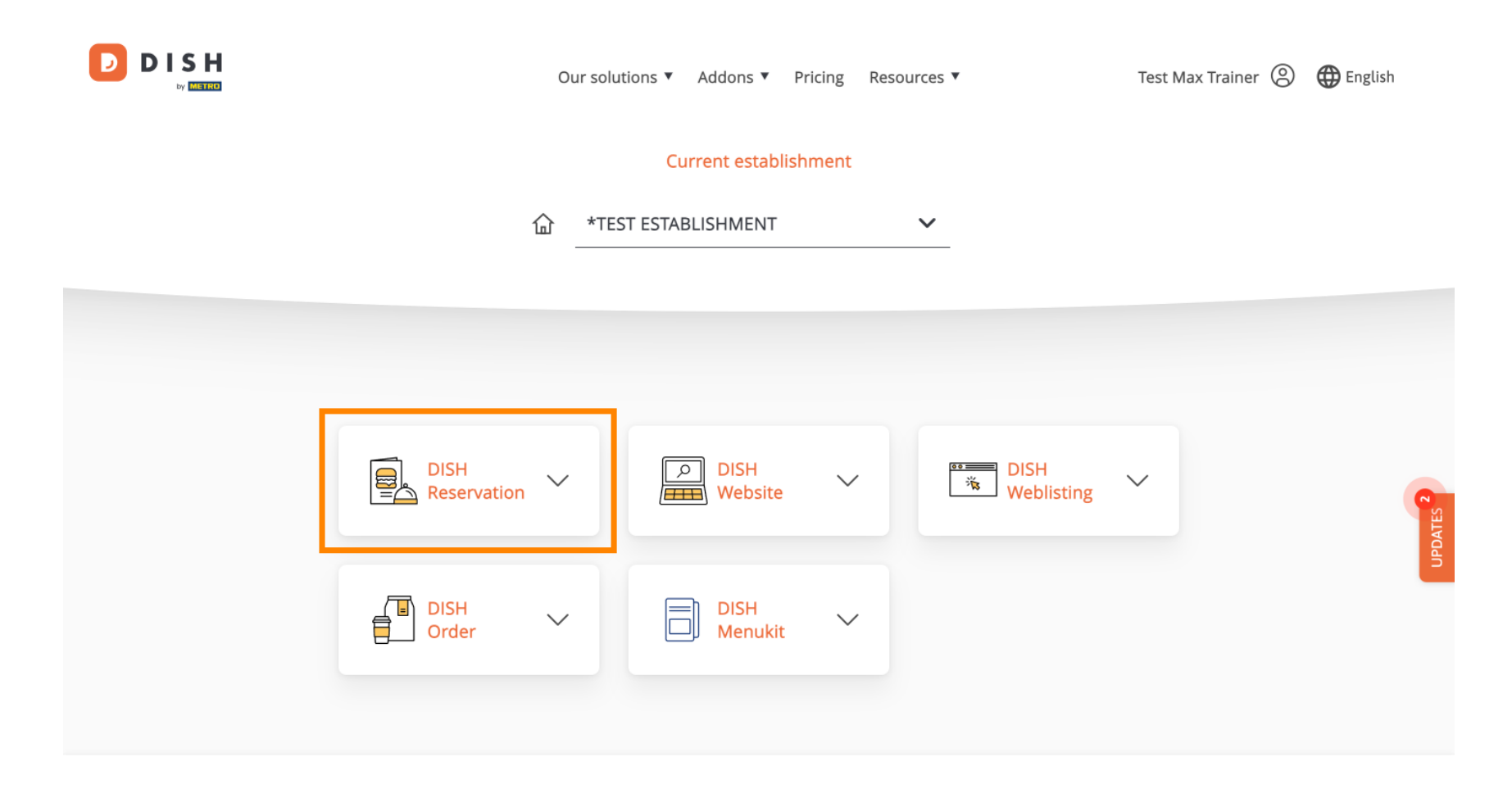

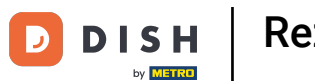

**Rezervácia DISH - Onboarding** 

Potom vyberte položku Otvoriť nástroj a začnite s nastavením rezervácie DISH.

|                     | Our so | olutions 🔻 Addons 🔻 | Pricing Re | sources 🔻          | Test N | Nax Trainer 🔘 | 🕀 English |  |
|---------------------|--------|---------------------|------------|--------------------|--------|---------------|-----------|--|
|                     |        | Current establis    | shment     |                    |        |               |           |  |
| 企                   | T* 1   | EST ESTABLISHMENT   |            | ~                  |        |               |           |  |
|                     |        |                     |            |                    |        |               |           |  |
|                     |        |                     |            |                    |        |               |           |  |
| DISH<br>Reservation | ^      | DISH<br>Website     | $\sim$     | DISH<br>Weblisting | $\sim$ |               | VIES 2    |  |
| Open Tool           |        |                     |            |                    |        |               | NPD.      |  |
| Settings            |        | Menukit             | ~          |                    |        |               |           |  |
|                     |        |                     |            |                    |        |               |           |  |

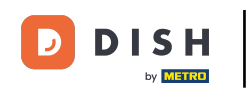

#### Keďže ste si nástroje kúpili čerstvo, je potrebné ich všetky nastaviť.

| DISH RESERVATION                                                                                             |                                      | 🌲 *Test Establishment - Düsseldorf 🛛 🎽 🗸 👘                | •     |
|----------------------------------------------------------------------------------------------------|--------------------------------------|-----------------------------------------------------------|-------|
|                                                                                                    | 1<br>Reservation Capacity C<br>Hours |                                                           |       |
|                                                                                                    | Day(s)<br>Select days                | Time ×                                                    |       |
|                                                                                                    | Would you like to add more days?     | Add                                                       |       |
| First things first! Tell us when you would like to accept reservations.                                      |                                      | Continue                                                  |       |
| Reservation hours can be the same as your opening hours, but they can also start later and / or end earlier. |                                      |                                                           |       |
|                                                                                                    |                                      |                                                           |       |
| Designed by DISH Digital Solutions GmbH. All rights reserved.                                                |                                      | FAQ   Terms of use   Imprint   Data privacy   Privacy Set | tings |

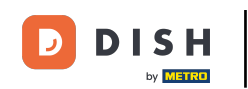

Najprv musíte zadať hodiny rezervácie. Použite príslušné polia na výber dní a zadanie času pre hodiny rezervácie.

| DISH RESERVATION                                                                                             |                                  | 🌲 🔹 *Test Establishment - Düsseldorf 🛛 🎽 🗸                              |          |
|----------------------------------------------------------------------------------------------------|----------------------------------|-------------------------------------------------------------------------|----------|
|                                                                                                    | Reservation Capacity<br>Hours    | Group size Contact Integration                                          |          |
|                                                                                                    | Day(s)<br>Select days            | Time         X           •         : 00         am         •         im |          |
|                                                                                                    | Would you like to add more days? | Add                                                                     |          |
| First things first! Tell us when you would like to accept reservations.                                      |                                  | Continue                                                                |          |
| Reservation hours can be the same as your opening hours, but they can also start later and / or end earlier. |                                  |                                                                         |          |
|                                                                                                    |                                  |                                                                         |          |
| Designed by DISH Digital Solutions GmbH. All rights reserved.                                                |                                  | FAQ   Terms of use   Imprint   Data privacy   Privacy                   | Settings |

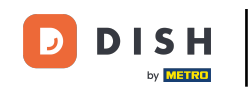

## • Kliknutím na Pridať môžete pridať ďalšie hodiny rezervácie.

| <b>DISH</b> RESERVATION                                                                                      |                                        | 🌲 *Test Establishment - Düsseldorf 📔 🏄 🖌 🕞                                                |    |
|----------------------------------------------------------------------------------------------------|----------------------------------------|-------------------------------------------------------------------------------------------|----|
|                                                                                                    | 1<br>Reservation Capacity Gro<br>Hours | 3 ······ (4 ····· (5)<br>up size Contact Integration                                      |    |
|                                                                                                    | Day(s)<br>Mon, Tue, Wed, Thu, Fri 👻    | Time         ×           12 : 00         am         8 : 00         pm         +         m |    |
|                                                                                                    | Would you like to add more days?       | Add                                                                                       |    |
| First things first! Tell us when you would like to accept reservations.                                      |                                        | Continue                                                                                  |    |
| Reservation hours can be the same as your opening hours, but they can also start later and / or end earlier. |                                        |                                                                                           |    |
|                                                                                                    |                                        |                                                                                           |    |
| Designed by DISH Digital Solutions GmbH. All rights reserved.                                                |                                        | FAQ   Terms of use   Imprint   Data privacy   Privacy Setting                             | ļS |

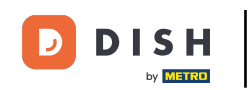

## Po zadaní hodín rezervácie kliknite na Pokračovať .

| DISH RESERVATION                                                                                                   |                                         | 후 *Test Establishment - Düsseldorf   최본 V 🕞                     |
|----------------------------------------------------------------------------------------------------|-----------------------------------------|-----------------------------------------------------------------|
|                                                                                                    | 1<br>Reservation Capacity Grou<br>Hours | 3)(4)(5)<br>up size Contact Integration                         |
|                                                                                                    | Day(s)<br>Mon, Tue, Wed, Thu, Fri 🔹     | Time     ×       12:00     am       8:00     pm       +     iii |
|                                                                                                    | Day(s)<br>Sat, Sun                      | Time     ×       4 : 00 pm - 11 : 00 pm     +                   |
| First things first! Tell us when you would like to                                                                 | Would you like to add more days?        | Add                                                             |
| accept reservations.                                                                                               |                                         |                                                                 |
| Reservation hours can be the same as your<br>opening hours, but they can also start later and /<br>or end earlier. |                                         | Continue                                                        |
| Designed by DISH Digital Solutions GmbH. All rights reserved.                                                      |                                         | FAQ   Terms of use   Imprint   Data privacy   Privacy Settings  |

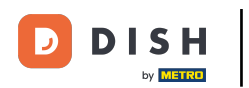

• Teraz sa výberom príslušnej možnosti rozhodnite, či chcete použiť systém rezervácie sedadiel alebo stolov .

| DISH RESERVATION                                                                                                    | 후 *Test Establishment - Düsseldorf 🏻 최본 🗸 🕞                                                                                                    |
|----------------------------------------------------------------------------------------------------|----------------------------------------------------------------------------------------------------|
|                                                                                                    | Image: Contact contact contact |
|                                                                                                    | <ul> <li>Please select whether you would like to use seat or table reservations.</li> <li>Seats</li> <li>Tables</li> </ul>                                                                                                    |
|                                                                                                    | How many seats are available for reservation in your establishment?                                                                                                    |
| You have the option to choose between seat-<br>based and tabled-based setup.                                                                                                    | 4                                                                                                    |
| If you choose to use seats-based setup,<br>reservations will be managed according to the<br>total number of seats available.                                                                                                    | Continue                                                                                                    |
| If you choose table-based setup, all reservations<br>will be assigned one or more tables<br>automatically. You will have the possibility to<br>modify the automatically assigned tables. Only<br>you can see the assigned tables. Your guests are<br>not shown tables during the reservation process. |                                                                                                    |
| Designed by DISH Digital Solutions GmbH. All rights reserved.                                                                                                    | FAQ   Terms of use   Imprint   Data privacy   Privacy Settings                                                                                                    |

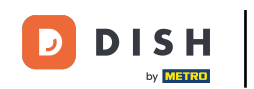

Ak ste si vybrali rezervačný systém založený na sedadle, nastavte počet dostupných miest zadaním čísla do príslušného poľa.

| DISH RESERVATION                                                                                                    |                                        |                        | <b>≜</b> ● *Te         | st Establishment - Dü  | sseldorf       | •               |
|----------------------------------------------------------------------------------------------------|----------------------------------------|------------------------|------------------------|------------------------|----------------|-----------------|
|                                                                                                    | 1<br>Reservation<br>Hours              | Capacity               | Group size             | Contact                | Integration    | n               |
|                                                                                                    | Please select wheth<br>Seats<br>Tables | ner you would like to  | use seat or table rese | rvations.              |                |                 |
|                                                                                                    | How many seats an                      | e available for reserv | vation in your establi | shment?                |                |                 |
| You have the option to choose between seat-<br>based and tabled-based setup.                                                                                                    | Please note that a r                   | ninimum of 4 seats r   | nust be made availab   | ole.                   |                |                 |
| If you choose to use seats-based setup,<br>reservations will be managed according to the<br>total number of seats available.                                                                                                    |                                        |                        |                        |                        | Continue       |                 |
| If you choose table-based setup, all reservations<br>will be assigned one or more tables<br>automatically. You will have the possibility to<br>modify the automatically assigned tables. Only<br>you can see the assigned tables. Your guests are<br>not shown tables during the reservation process. |                                        |                        |                        |                        |                |                 |
| Designed by DISH Digital Solutions GmbH. All rights reserved.                                                                                                    |                                        |                        | FAQ                    | Terms of use   Imprint | Data privacy P | rivacy Settings |

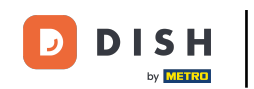

Ak ste si vybrali stolový rezervačný systém, musíte definovať priestory vašej prevádzky. Ak to chcete urobiť, zadajte názov oblasti do textového poľa perspektívy.

| DISH RESERVATION                                                                                                    | 🌲 • *Test Establishment - Düsseldorf 🛛 📲 🗸 🕞                                                                                                    |
|----------------------------------------------------------------------------------------------------|----------------------------------------------------------------------------------------------------|
|                                                                                                    | 1<br>Reservation Capacity Group size Contact Integration<br>Hours                                                                                                   |
|                                                                                                    | <ul> <li>Please select whether you would like to use seat or table reservations.</li> <li>Seats</li> <li>Tables</li> </ul>                                          |
|                                                                                                    | Step 1: Define area(s)                                                                                                    |
| You have the option to choose between seat-<br>based and tabled-based setup.                                                                                                    | If your establishment has multiple areas or rooms, you may want to define an area before you start assigning tables to it. e.g.: Indoor, Outdoor, Bar, Lounge, etc. |
| If you choose to use seats-based setup, reservations will be managed according to the                                                                                                    | Area Name Active                                                                                                    |
| total number of seats available.<br>If you choose table-based setup, all reservations                                                                                                    | Area Name 💼                                                                                                    |
| will be assigned one or more tables<br>automatically. You will have the possibility to<br>modify the automatically assigned tables. Only<br>you can see the assigned tables. Your guests are | Would you like to add more areas? Add                                                                                                    |
| not shown tables during the reservation process.                                                                                                    | Step 2: Define Table(s) - Total Seats: 0                                                                                                    |
|                                                                                                    | Table Name     Seats     Area Name <ul> <li></li></ul>                                                                                                    |

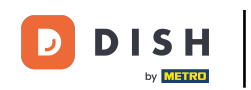

## Ak chcete pridať ďalšie oblasti, jednoducho kliknite na Pridať.

| DISH RESERVATION                                                                                                    | ♣° *Test Establishment - Düsseldorf   쇠隆 ✔ 🕞                                                                                                    |
|----------------------------------------------------------------------------------------------------|----------------------------------------------------------------------------------------------------|
|                                                                                                    | 1       2       3       4       5         Reservation Hours       Capacity       Croup size       Contact       Integration         Please select whether you would like to use seat or table reservations.       Seats       Tables       Integration                                                                             |
| You have the option to choose between seat-<br>based and tabled-based setup.<br>If you choose to use seats-based setup,<br>reservations will be managed according to the<br>total number of seats available.<br>If you choose table-based setup, all reservations<br>will be assigned one or more tables<br>automatically. You will have the possibility to<br>modify the automatically assigned tables. Only<br>you can see the assigned tables. Your guests are<br>not shown tables during the reservation process. | Step 1: Define area(s)   If your establishment has multiple areas or rooms, you may want to define an area before you start assigning tables to it. e.g.: Indoor, Outdoor, Bar, Lounge, etc.   Area Name Active   Restaurant     Would you like to add more areas?     Step 2: Define Table(s) - Total Seats: 0   Table Name Seats |

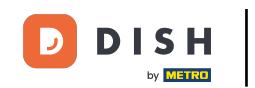

Potom prejdite nadol a začnite definovať svoje stoly. Zadajte názov, počet miest na sedenie a priraďte oblasť každému z vašich stolov. Použite na to príslušné polia .

| DISH RESERVATION                                                                                                    | 🜲 *Test Establishment - Düsseldorf 🛛 🎽 🗸 🕞                                                                                                    |
|----------------------------------------------------------------------------------------------------|----------------------------------------------------------------------------------------------------|
|                                                                                                    | O Seats                                                                                                    |
|                                                                                                    | <ul> <li>Tables</li> </ul>                                                                                                    |
|                                                                                                    |                                                                                                    |
|                                                                                                    | Step 1: Define area(s)         If your establishment has multiple areas or rooms, you may want to define an area before you start assigning tables to it. e.g.: Indoor, Outdoor, Bar, Lounge, etc.         Area Name       Active         Restaurant <ul> <li>Would you like to add more areas?</li> <li>Add</li> </ul> |
| You have the option to choose between seat-<br>based and tabled-based setup.                                                                                                    | Step 2: Define Table(s) - Total Seats: 0       Table Name       Seats       Area Name                                                                                                    |
| If you choose to use seats-based setup,<br>reservations will be managed according to the<br>total number of seats available.<br>If you choose table-based setup, all reservations<br>will be assigned one or more tables<br>automatically. You will have the possibility to<br>modify the automatically assigned tables. Only<br>you can see the assigned tables. Your guests are<br>not shown tables during the reservation process. | Would you like to add more tables?                                                                                                    |
|                                                                                                    | Continue                                                                                                    |
| Designed by DISH Digital Solutions GmbH. All rights reserved.                                                                                                    | FAQ   Terms of use   Imprint   Data privacy   Privacy Settings                                                                                                    |

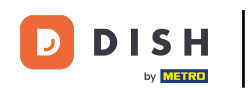

# Ak chcete pridať ďalšie tabuľky, kliknite na Pridať .

| DISH RESERVATION                                              | ♣° *Test Establishment - Düsseldorf 🛛 🏄 ➤ 🕞                                                        |
|---------------------------------------------------------------|----------------------------------------------------------------------------------------------------|
|                                                               | O Seats                                                                                            |
|                                                               | Tables                                                                                             |
|                                                               |                                                                                                    |
|                                                               |                                                                                                    |
|                                                               | Step 1: Define area(s)                                                                             |
|                                                               | If your establishment has multiple areas or rooms, you may want to define an area before you start |
|                                                               | assigning tables to it. e.g.: Indoor, Outdoor, Bar, Lounge, etc.                                   |
|                                                               | Area Name Active                                                                                   |
|                                                               | Restaurant 📹 💼                                                                                     |
|                                                               |                                                                                                    |
|                                                               | Would you like to add more areas? Add                                                              |
|                                                               |                                                                                                    |
| You have the option to choose between seat-                   | Step 2: Define Table(s) - Total Seats: 2                                                           |
| based and tabled-based setup.                                 | TI 2 Restaurant • ()                                                                               |
| reservations will be managed according to the                 |                                                                                                    |
|                                                               | Would you like to add more tables? Add                                                             |
| will be assigned one or more tables                           |                                                                                                    |
| modify the automatically assigned tables. Only                | Continue                                                                                           |
| not shown tables during the reservation process.              |                                                                                                    |
|                                                               |                                                                                                    |
| Designed by DISH Digital Solutions GmbH. All rights reserved. | FAQ   Terms of use   Imprint   Data privacy   Privacy Settings                                     |

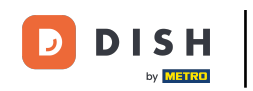

## Po dokončení zadávania kapacity vašej prevádzky kliknite na Pokračovať .

| DISH RESERVATION                                                                                                    | ♣° *Test Establishment - Düsseldorf   쇠봄 ✔ ↔                                                                                                    |
|----------------------------------------------------------------------------------------------------|----------------------------------------------------------------------------------------------------|
|                                                                                                    |                                                                                                    |
|                                                                                                    | Step 1: Define area(s)         If your establishment has multiple areas or rooms, you may want to define an area before you start assigning tables to it. e.g.: Indoor, Outdoor, Bar, Lounge, etc.         Area Name       Active |
|                                                                                                    | Restaurant                                                                                                    |
|                                                                                                    | Would you like to add more areas?                                                                                                    |
|                                                                                                    | Step 2: Define Table(s) - Total Seats: 14                                                                                                    |
| You have the option to choose between seat-                                                                                                    | TI 2 Restaurant • (iii)                                                                                                    |
|                                                                                                    | T2 4 Restaurant • (iii)                                                                                                    |
| If you choose to use seats-based setup,                                                                                                    | T3 8 Restaurant • (m)                                                                                                    |
| total number of seats available.<br>If you choose table-based setup, all reservations                                                                                                    | Would you like to add more tables? Add                                                                                                    |
| will be assigned one or more tables<br>automatically. You will have the possibility to<br>modify the automatically assigned tables. Only<br>you can see the assigned tables. Your guests are<br>not shown tables during the reservation process. | Continue                                                                                                    |
| Designed by DISH Digital Solutions GmbH. All rights reserved.                                                                                                    | FAQ   Terms of use   Imprint   Data privacy   Privacy Settings                                                                                                    |

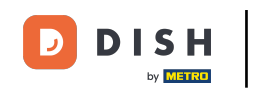

Teraz zadajte do príslušného poľa maximálnu veľkosť skupiny pre rezervácie, ktoré chcete prijímať prostredníctvom miniaplikácie rezervácie.

| DISH RESERVATION                                                                                                    | 🌲 *Test Establishment - Düsseldorf 🛛 📲 🗸 🕞                                                                                                    |
|----------------------------------------------------------------------------------------------------|----------------------------------------------------------------------------------------------------|
| Group Size settings help optimise the                                                                                     | 1)                                                                                                    |
|                                                                                                    | What is the maximum group size for reservations via the reservation widget?<br>Please enter a value equal to or greater than 4.                      |
|                                                                                                    | Up to what group size would you like reservations to be automatically confirmed?<br>If you wish to manually confirm all reservations, set this to 0. |
| decide what group sizes you wish to receive for<br>reservations and can also automatically confirm<br>these reservations. | Continue                                                                                                    |
| Designed by DISH Digital Solutions GmbH. All rights reserved.                                                             | FAQ   Terms of use   Imprint   Data privacy   Privacy Settings                                                                                       |

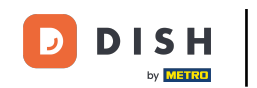

Potom zadajte veľkosť skupiny pre rezervácie, ktoré by sa mali automaticky potvrdiť. Použite príslušné 0 pole na zadanie veľkosti skupiny.

| DISH RESERVATION                                            | 후 *Test Establishment - Düsseldorf 🏻 최본 🗸 🚱                                                                                                    |
|-------------------------------------------------------------|----------------------------------------------------------------------------------------------------|
| <image/>                                                    | 1<br>Reservation Capacity Group size Contact Integration                                                                                             |
|                                                             | What is the maximum group size for reservations via the reservation widget?<br>Please enter a value equal to or greater than 4.                      |
|                                                             | Up to what group size would you like reservations to be automatically confirmed?<br>If you wish to manually confirm all reservations, set this to 0. |
|                                                             | Continue                                                                                                    |
| Designed by DISH Digital Solutions GmbH All rights reserved | FAQ   Terms of use   Imprint   Data privacy Settings                                                                                                 |

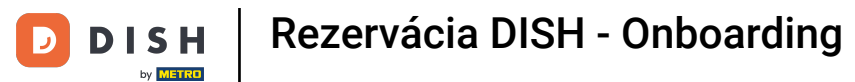

## Po dokončení nastavenia príslušných veľkostí skupín pokračujte kliknutím na Pokračovať.

| DISH RESERVATION                                              | ♣° *Test Establishment - Düsseldorf   쇠볼 ✔ 🕞                                                                                                    |
|---------------------------------------------------------------|----------------------------------------------------------------------------------------------------|
| <image/>                                                      | 1<br>Reservation Capacity Group size Contact Integration                                                                                             |
|                                                               | What is the maximum group size for reservations via the reservation widget?<br>Please enter a value equal to or greater than 4.                      |
|                                                               | Up to what group size would you like reservations to be automatically confirmed?<br>If you wish to manually confirm all reservations, set this to 0. |
|                                                               | Continue                                                                                                    |
| Designed by DISH Digital Solutions GmbH. All rights reserved. | FAQ   Terms of use   Imprint   Data privacy   Privacy Settings                                                                                       |

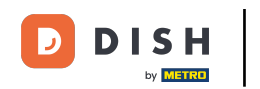

#### V tomto kroku zadáte kontaktné údaje, ktoré vaši hostia uvidia v potvrdení rezervácie.

| DISH RESERVATION                                                                                                    | 🌲 *Test Establishment - Düsseldorf 🛛 🏄 🗸 🤇                                                                                                    | $\mathbf{\mathbf{\mathbf{\mathbf{\mathbf{\mathbf{\mathbf{\mathbf{\mathbf{\mathbf{\mathbf{\mathbf{\mathbf{\mathbf{\mathbf{\mathbf{\mathbf{\mathbf{$ |
|----------------------------------------------------------------------------------------------------|----------------------------------------------------------------------------------------------------|----------------------------------------------------------------------------------------------------|
|                                                                                                    | 1<br>Reservation Capacity Group size Contact Integration<br>Hours                                                                                                    |                                                                                                    |
|                                                                                                    | Tell us how your guests can contact you.         This information is shared with your guests in the reservation confirmation email / SMS.         Email       Enter email address here         Phone*       (+49) ▼         Enter phone number here |                                                                                                    |
| We send you notifications to update you about<br>reservations. Also, we share your contact<br>information with guests in case they wish to<br>contact you. | Tell us how we should notify you about reservations.         This information is not shared with your guests.         Email         Enter email address here                                                                                        |                                                                                                    |
| Designed by DISH Digital Solutions GmbH. All rights reserved.                                                                                              | FAQ   Terms of use   Imprint   Data privacy   Privacy Settin                                                                                                    | gs                                                                                                    |

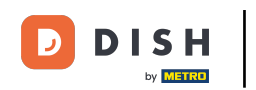

## Ak to chcete urobiť, zadajte požadované informácie do príslušných polí.

| <b>DISH</b> RESERVATION                                                                                                    |                                                    |                                                                       | <b>*</b> *                                                                                                    | *Test Establishment - D | Düsseldorf  |
|----------------------------------------------------------------------------------------------------|----------------------------------------------------|-----------------------------------------------------------------------|----------------------------------------------------------------------------------------------------|-------------------------|-------------|
|                                                                                                    | 1<br>Reservation<br>Hours                          | Capacity                                                              | Group size                                                                                                    | Contact                 | Integration |
|                                                                                                    | This information is,<br>Email<br>Phone*<br>Website | Enter website URL he                                                  | sts in the reservation in the reservation in the reservation in the reservation is the reservation of the reservation is the reservation of the reservation is the reservation of the reservation is the reservation of the reservation of the re | tion confirmation ema   | il/SMS.     |
| We send you notifications to update you about<br>reservations. Also, we share your contact<br>information with guests in case they wish to<br>contact you. | Tell us how we sho<br>This information is<br>Email | uld notify you about<br>not shared with your<br>Enter email address h | reservations.<br>guests.<br>here                                                                                                    |                         |             |
| Designed by DISH Digital Solutions GmbH. All rights reserved.                                                                                              |                                                    |                                                                       | FAQ                                                                                                    | Terms of use   Imprint  | Continue    |

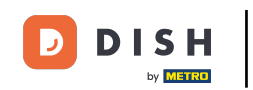

Potom zadajte do príslušného textového poľa e-mailovú adresu, na ktorú chcete dostávať upozornenia pri prijímaní rezervácií .

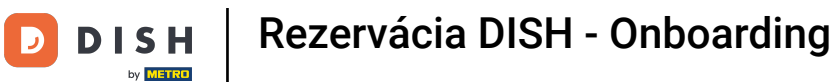

## Po zadaní kontaktných údajov kliknite na Pokračovať a pokračujte posledným krokom.

| <b>DISH</b> RESERVATION                                                                                                    | 🌲 • *Test Establishment - Düsseldorf 🛛 🐴 🔽 🕞                                                                                                    |
|----------------------------------------------------------------------------------------------------|----------------------------------------------------------------------------------------------------|
|                                                                                                    | 1)                                                                                                    |
|                                                                                                    | Tell us how your guests can contact you.         This information is shared with your guests in the reservation confirmation email / SMS.         Email       training@dish.digital         Phone*       (+49) •         Website       https://www.dish.co |
| We send you notifications to update you about<br>reservations. Also, we share your contact<br>information with guests in case they wish to<br>contact you. | Tell us how we should notify you about reservations.         This information is not shared with your guests.         Email       training@dish.digital                                                                                                    |
| Designed by DISH Digital Solutions GmbH. All rights reserved.                                                                                              | Continue         FAQ       Terms of use       Imprint       Data privacy       Privacy Settings                                                                                                    |

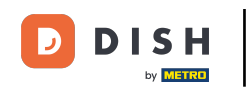

## Teraz si môžete vybrať, kam integrovať svoj rezervačný widget.

| DISH RESERVATION                                                                                                    | 🌲 *Test Establishment - Düsseldorf 🛛 🏄 💆 🔶                                                                                                    |
|----------------------------------------------------------------------------------------------------|----------------------------------------------------------------------------------------------------|
|                                                                                                    | 1       2       3       4       5         Reservation Hours       Capacity       Group size       Contact       Integration         Would you like to integrate the reservation widget into your website?       Activate in DISH Website       DISH Website is your website provided by DISH Digital Solutions.         Add to other website       Not now |
| DISH Reservation is almost ready to use!<br>One last step and you will be good to go. For<br>your guests to make reservations, they should be<br>able to find your reservation widget. The most<br>effective place to display your online reservation<br>tool is your website! Later, you can also add the<br>reservation option to your Facebook page. |                                                                                                    |
| Designed by DISH Digital Solutions GmbH. All rights reserved.                                                                                                    | FAQ   Terms of use   Imprint   Data privacy   Privacy Settings                                                                                                    |

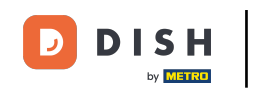

Ak chcete, aby bola miniaplikácia priamo integrovaná do vašej webovej lokality poskytovanej spoločnosťou DISH, vyberte možnosť Aktivovať na webovej lokalite DISH.

| <b>DISH</b> RESERVATION                                                                                                    | 🌲 *Test Establishment - Düsseldorf 🏻 🎽 🖕 🕞                                                                                                    |
|----------------------------------------------------------------------------------------------------|----------------------------------------------------------------------------------------------------|
|                                                                                                    | 1       2       3       4       5         Reservation<br>Hours       Capacity       Group size       Contact       Integration                                                                                                    |
|                                                                                                    | <ul> <li>Would you like to integrate the reservation widget into your website?</li> <li>Activate in DISH Website DISH Website is your website provided by DISH Digital Solutions.</li> <li>In case you were using reservation by email, it will be turned off when the widget is activated.</li> <li>Add to other website</li> <li>Not now</li> </ul> |
| DISH Reservation is almost ready to use!<br>One last step and you will be good to go. For<br>your guests to make reservations, they should be<br>able to find your reservation widget. The most<br>effective place to display your online reservation<br>tool is your website! Later, you can also add the<br>reservation option to your Facebook page. | Continue                                                                                                    |
| Designed by DISH Digital Solutions GmbH. All rights reserved.                                                                                                    | FAQ   Terms of use   Imprint   Data privacy   Privacy Settings                                                                                                    |

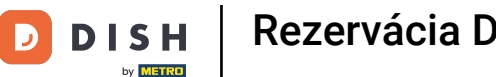

#### Rezervácia DISH - Onboarding

#### Ak chcete pridať miniaplikáciu na inú webovú stránku, vyberte príslušnú možnosť .

| DISH RESERVATION                                                                                                    | 🌲 *Test Establishment - Düsseldorf 🛛 🎽 🗸 🕞                                                                                                    |
|----------------------------------------------------------------------------------------------------|----------------------------------------------------------------------------------------------------|
|                                                                                                    | 1)                                                                                                    |
|                                                                                                    | Would you like to integrate the reservation widget into your website?         O Activate in DISH Website       DISH Website is your website provided by DISH Digital Solutions.         Image: Add to other website       Enter your developer / social media manager's email below and we will send the instructions.         Image: Comparison of the provided of the provided by DISH Digital Solutions.       Image: Comparison of the provided by DISH Digital Solutions.         Image: Comparison of the provided by DISH Digital Solutions.       Image: Comparison of the provided by DISH Digital Solutions.         Image: Comparison of the provided by DISH Digital Solutions.       Image: Comparison of the provided by DISH Digital Solutions.         Image: Comparison of the provided by DISH Digital Solutions.       Image: Comparison of the provided by DISH Digital Solutions.         Image: Comparison of the provided by DISH Digital Solutions.       Image: Comparison of the provided by DISH Digital Solutions.         Image: Comparison of the provided by DISH Digital Solutions.       Image: Comparison of the provided by DISH Digital Solutions.         Image: Comparison of the provided by DISH Digital Solutions.       Image: Comparison of the provided by DISH Digital Solutions.         Image: Comparison of the provided by DISH Digital Solutions.       Image: Comparison of the provided by DISH Digital Solutions.         Image: Comparison of the provided by DISH Digital Solutions.       Image: Comparison of the provided by DISH Digital Solutions.         Image: Comparison of the provided by DISH Dig |
| DISH Reservation is almost ready to use!                                                                                                    |                                                                                                    |
| One last step and you will be good to go. For<br>your guests to make reservations, they should be<br>able to find your reservation widget. The most<br>effective place to display your online reservation<br>tool is your website! Later, you can also add the<br>reservation option to your Facebook page. | Continue                                                                                                    |
| Designed by DISH Digital Solutions GmbH. All rights reserved.                                                                                                    | FAQ   Terms of use   Imprint   Data privacy   Privacy Settings                                                                                                    |

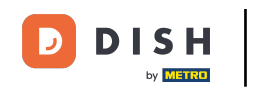

Potom môžete do príslušného textového poľa zadať e-mailovú adresu osoby, ktorá má na starosti vašu webovú stránku . Pokyn bude následne odoslaný danej osobe.

| DISH RESERVATION                                                                                                    |                                                                                                 |                     | ≜● *Tes              | t Establishment - Di                                             | usseldorf              |          |
|----------------------------------------------------------------------------------------------------|-------------------------------------------------------------------------------------------------|---------------------|----------------------|------------------------------------------------------------------|------------------------|----------|
|                                                                                                    | 1<br>Reservation<br>Hours                                                                       | Capacity            | Group size           | Contact                                                          | Integration            |          |
|                                                                                                    | Would you like to inter<br>Activate in DISH<br>Add to other we<br>Enter your develop<br>Not now | egrate the reservat | ion widget into your | website?<br>ovided by DISH Digital S<br>we will send the instruc | iolutions.             |          |
| DISH Reservation is almost ready to use!                                                                                                    |                                                                                                 |                     |                      |                                                                  |                        |          |
| One last step and you will be good to go. For<br>your guests to make reservations, they should be<br>able to find your reservation widget. The most<br>effective place to display your online reservation<br>tool is your website! Later, you can also add the<br>reservation option to your Facebook page. |                                                                                                 |                     |                      |                                                                  | Continue               |          |
| Designed by DISH Digital Solutions GmbH. All rights reserved.                                                                                                    |                                                                                                 |                     | FAQ                  | Terms of use   Imprint                                           | Data privacy Privacy S | Settings |

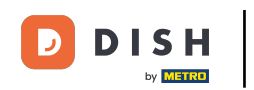

## Ak si ešte nie ste istí, kde použiť miniaplikáciu rezervácie, jednoducho vyberte Teraz nie .

| DISH RESERVATION                                                                                                    | 🐥 *Test Establishment - Düsseldorf 🛛 🎽 🗸 🕞                                                                                                    |
|----------------------------------------------------------------------------------------------------|----------------------------------------------------------------------------------------------------|
|                                                                                                    | 1)                                                                                                    |
|                                                                                                    | <ul> <li>Would you like to integrate the reservation widget into your website?</li> <li>Activate in DISH Website DISH Website is your website provided by DISH Digital Solutions.</li> <li>Add to other website</li> <li>Not now</li> <li>Please be aware that you may not receive any reservations if you don't integrate the reservation widget on any website.</li> </ul> |
| DISH Reservation is almost ready to use!<br>One last step and you will be good to go. For<br>your guests to make reservations, they should be<br>able to find your reservation widget. The most<br>effective place to display your online reservation<br>tool is your website! Later, you can also add the<br>reservation option to your Facebook page. | Continue                                                                                                    |
| Designed by DISH Digital Solutions GmbH. All rights reserved.                                                                                                    | FAQ   Terms of use   Imprint   Data privacy   Privacy Settings                                                                                                    |

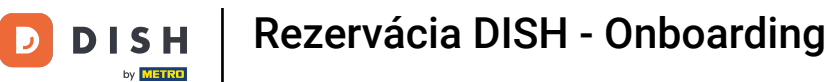

## Potom kliknite na Pokračovať, aby ste použili svoj výber a dokončili proces registrácie.

| DISH RESERVATION                                              | 🌲 *Test Establishment - Düsseldorf 📔 🎽 🔽 🚱                                                                                                    |
|---------------------------------------------------------------|----------------------------------------------------------------------------------------------------|
| <image/> <image/> <text><text></text></text>                  | Activate in DISH Website DISH Website is your website provided by DISH Digital Solutions.     Activate in DISH Website DISH Website is your website provided by DISH Digital Solutions.     Add to other website     Not now     Please be aware that you may not receive any reservations if you don't integrate the reservation widget on any website.     Continue |
| Designed by DISH Digital Solutions GmbH. All rights reserved. | FAQ   Terms of use   Imprint   Data privacy   Privacy Settings                                                                                                    |

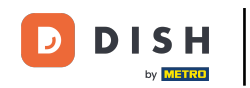

Rezervácia DISH je teraz pripravená na použitie a kliknutím na Dashboard môžete pokračovať na jej dashboard.

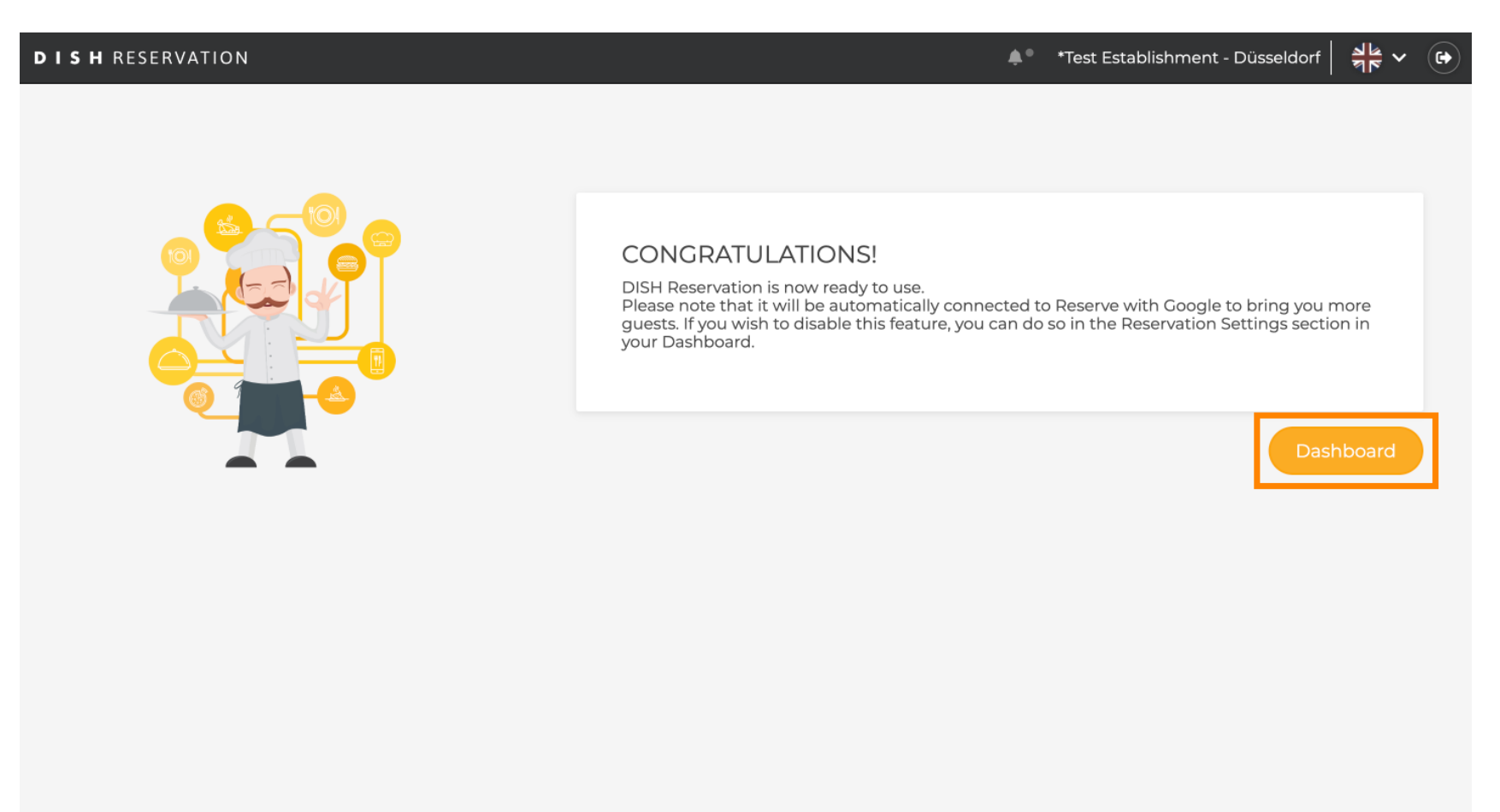

FAQ Terms of use Imprint Data privacy Privacy Settings

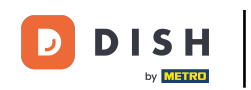

To je všetko. Dokončili ste návod a úspešne ste nastavili Rezerváciu DISH.

| <b>DISH</b> RESERVATION                                |                                                                                                    |                              |                         |             | ♠° *Test E         | stablishmen | t 🕤   👙      |             |       |
|--------------------------------------------------------|----------------------------------------------------------------------------------------------------|------------------------------|-------------------------|-------------|--------------------|-------------|--------------|-------------|-------|
| Reservations                                           | Have a walk-in customer? Rec<br>reservation book!                                                                                                    | n't forget to add it to your | WALK-IN ADD RESERVATION |             |                    |             |              |             |       |
| 🎢 Menu                                                 |                                                                                                    |                              |                         |             |                    |             |              |             |       |
| 📇 Guests                                               | ( )                                                                                                    |                              | Tue, 24 Oct - Tue,      | 24 Oct      |                    |             |              | $\diamond$  |       |
| Feedback                                               | You have no limits configured                                                                                                    | for the selected date.       |                         |             |                    |             | Add a new li | mit         |       |
| 🗠 Reports                                              |                                                                                                    |                              |                         |             |                    |             |              |             |       |
| 🌣 Settings 👻                                           | All                                                                                                    |                              |                         | ⊖ Cancelled |                    | 0 🐣 0       | <b>=</b> 0/3 |             |       |
| ${oldsymbol \mathscr{O}}$ Integrations                 |                                                                                                    |                              |                         |             |                    |             |              |             |       |
|                                                        | <b>The second second seco</b> |                              |                         |             |                    |             |              |             |       |
|                                                        | Print                                                                                                    |                              |                         |             |                    |             |              | 2           |       |
| Too many guests in house?<br>Pause online reservations | Designed by DISH Digital Solutions Gmb                                                                                                    | H. All rights reserved.      |                         | F           | FAQ   Terms of use | Imprint   [ | Data privacy | Privacy Set | tings |

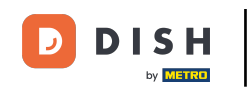

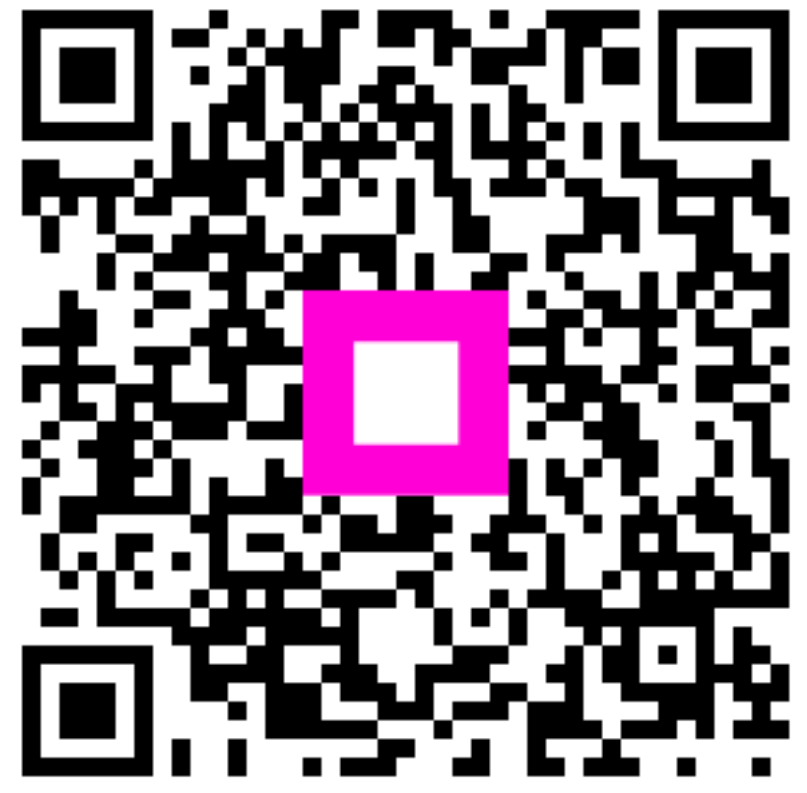

Skenovaním prejdite do interaktívneho prehrávača